## Giriş ve Üyelik

## EBA şifremi nasıl oluştururum?

İki farklı şekilde şifre oluşturabilirsin.

a) "EBA Hesabı Oluştur" butonu ile:

<u>Bir defaya</u> mahsus olmak üzere "EBA Hesabı Oluştur" butonuyla veline ya da öğretmenlerine başvurmadan EBA şifreni belirleyebilirsin. Bunun için:

- 1. "EBA Hesabı Oluştur" butonuna tıkla.
- 2. e-Okul bilgilerini girip "Giriş" butonuna bas.
- 3. EBA hesabın için yeni şifreni belirle. Kendinin ya da velinin e-posta adresini ve cep telefonu numarasını gir ve "Şifre Oluştur" butonuna tıkla.
- 4. Girmiş olduğun cep telefonu numarasına gelen doğrulama kodunu gir ve "Gönder" butonuna bas.
- 5. Adımları eksiksiz tamamladıysan EBA Giriş ekranına yönlendirileceksin. Bu ekranda TC Kimlik Numaranı ve EBA hesabın için belirlediğin yeni şifreni gir.
- 6. Güvenlik kodunu girip ve "Gönder" butonuna bastığında "Ana Sayfa"ya ulaşacaksın.

b) Veline ya da Öğretmenlerinden Birine Başvurarak Şifre Oluşturma:

- EBA Giriş ekranında Öğrenci -> EBA yolunu izle. EBA Giriş ekranına yönlendirileceksin.
- 2. EBA Giriş ekranında TC Kimlik Numaranı ve velinden ya da öğretmeninden edindiğin tek kullanımlık şifreyi gir.
- 3. Güvenlik kodunu gir ve "Gönder" butonuna tıkla.
- 4. Bir aktivasyon yöntemi seç:
  - a. "Veli Bilgileriyle Aktivasyon"u seçersen açılan ekranda velinin TC Kimlik Numarasını ve ekrandaki güvenlik kodunu girerek "Giriş Yap" butonuna tıklamalısın.
  - b. "e-Postayla Aktivasyon"u seçersen "Aktivasyon Kodu Gönder" butonuna basmalısın. Sisteme kayıtlı e-posta hesabına gönderilen aktivasyon kodunu "Aktivasyon Kodunu Gir" bölümüne yazıp ekrandaki güvenlik kodunu girerek "Giriş Yap" butonuna tıklamalısın.
  - c. "Cep Telefonuyla Aktivasyon"u seçersen "Aktivasyon Kodu Gönder" butonuna basmalısın. Sisteme kayıtlı cep telefonu numarana gönderilen aktivasyon kodunu "Aktivasyon Kodunu Gir" bölümüne yazıp ekrandaki güvenlik kodunu girerek "Giriş Yap" butonuna tıklamalısın.

- 5. Aktivasyon adımını geçtikten sonra açılan ekranda EBA hesabın için "Yeni Şifreni Belirle" ve "Kaydet" etikla.
- 6. Adımları eksiksiz tamamladıysan EBA Giriş ekranına yönlendirileceksin. Bu ekranda TC Kimlik Numaranı ve EBA hesabın için belirlediğin yeni şifreni girmelisin.
- 7. Güvenlik kodunu girip "Gönder" butonuna bastığında "Ana Sayfa"ya ulaşacaksın.